# 富士電機釣銭機 ECS777 ドライバーのインストール

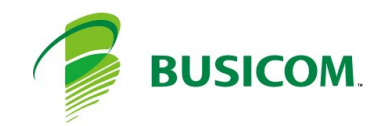

## 富士電機釣銭機 ECS777 セットアップ - 1

#### ドライバーの場所

- 1 C:¥BCPOS¥TOOL¥ECS > 「ECS77drv-setup1.6.0.31b.zip」フォルダを解凍します
- 2 ECS77drv-setup1.6.0.31bフォルダ内の「setup.exe」 を、右クリックして「管理者として実行」します

3 - 言語選択は「日本語」で「OK」を押します

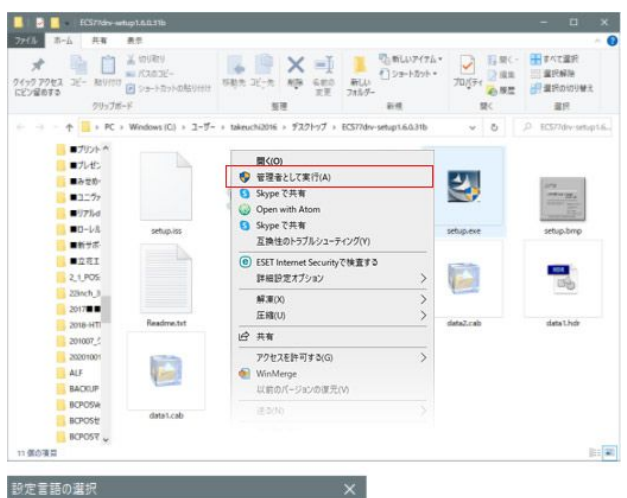

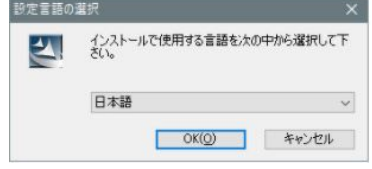

#### セットアップの実行

本セットアップは、8項目のポート番号入力以外は、基本的 に「次へ」で終了します

1-ようそこ画面「次へ」を押します

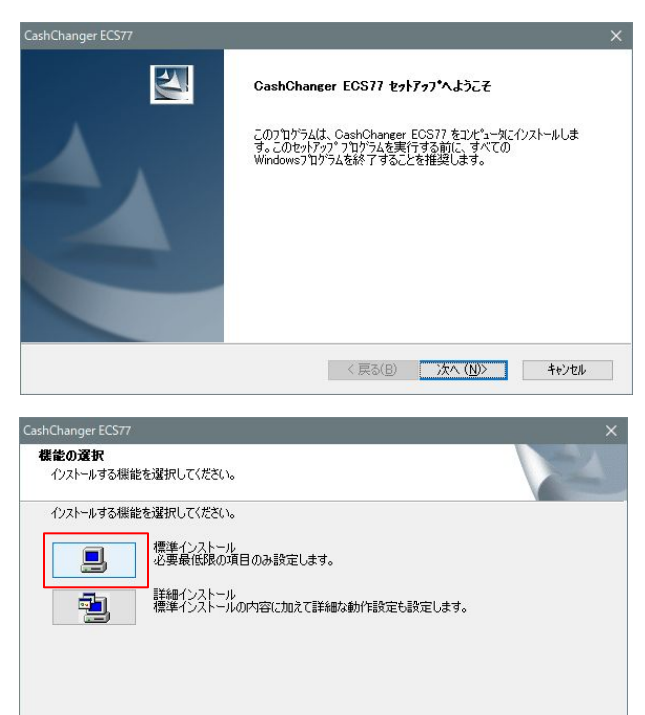

< 戻る(B) 次へ (N)> キャンセル

2-「標準インストール」を押します

## 富士電機釣銭機 ECS777 セットアップ-2

#### 3-使用許諾契約「はい」を押します

4 - インストール先の選択「次へ」を押します

5 - セットアップタイプ「次へ」を押します

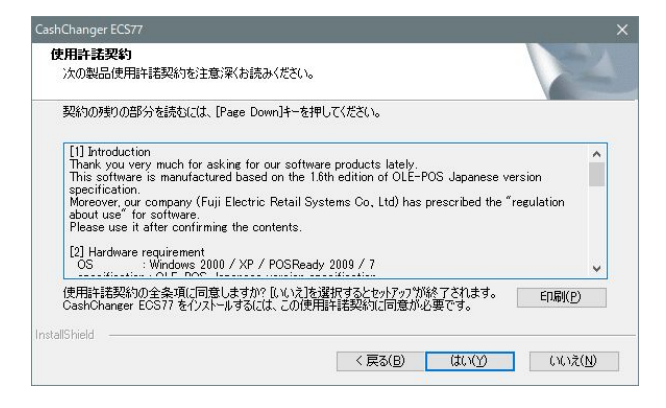

#### 

# Cash Changer ECS77 × Esh Fap1\* 547\* インストールするセットアッ7\* 547\* インストールするセットアッ7\* 547\* インストールするセットアッ7\* 547\* 使用するセットアッ7\* 547\* インストールします。 (使用するセットアッ7\* 547\*を図がりっしてから、Dたへ)を切っかします。 ・ (使用するセットアッ7\* 547\*を図がりってから、Dたへ)を切っかします。 ・ (中国するセットアッ7\* 547\*を図がりってから、Dたへ)を切っかします。 ・ (ションハ\*ウト(Q)) フログラムを必要最小限のオフションでインストールします。 (ションハ\*ウト(Q)) フログラムを必要最小限のオフションでインストールします。 (カスウム(L)) インストールするオフションを選択できます。高度なユーザにお勧めします。 InstatiShield (マ長る(B)) 次へ (L)) キャンセル

#### 6-フォルダの選択、事情が無ければ「次へ」を押します

| CashChanger ECS77                                                                                                    |                                   | ×  |
|----------------------------------------------------------------------------------------------------|-----------------------------------|----|
| <b>フロゲラム フォルダの選択</b><br>フロゲラム フォルダを選択してください。                                                                                                    |                                   |    |
| セットアッフな、次にリストされているフロケラムフォルダにフロケ<br>または既存のフォルダリストから1つを選択することもできます<br>フロケラムフォルダ(E):<br>「Protocharge FC-272                                                                   | ラム アイエンを追加します。新しいフォルダ名を入力するか<br>。 | λ, |
|                                                                                                    |                                   |    |
| Accession<br>Accession<br>Added strative Tools<br>Addeb estim and Web Premium CS6<br>Addeb Exeline Addeb Exel<br>Addeb Exeline Async from Google<br>EPSON OPOS ADK<br>ESET |                                   | ~  |
| InstallShield                                                                                                    | 〈 戻る(B)                           | ,  |

# 富士電機釣銭機 ECS777 セットアップ-3

7 - デバイス情報入力、デバイス名「次へ」を押します

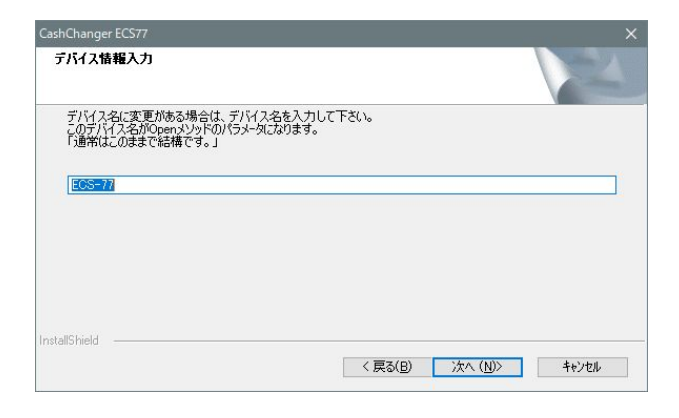

8 - デバイス情報入力、ポート 設置設定マニュアルでは、COMポート1番へ、 連動ケーブルを接続する事になっています

COM1以外の場合、利用するポーHNoを入力します

| CashChanger ECS77           | ×                     |
|-----------------------------|-----------------------|
| デバイス情報入力                    |                       |
| 使用する通信ポートを入力してください(1 - 256) |                       |
|                             |                       |
| 0                           |                       |
|                             |                       |
|                             |                       |
|                             |                       |
|                             |                       |
| InstallShield               |                       |
|                             | 、 戻の(凹) バヘ (N)> キャンセル |

9-ネゴシエーションの選択「次へ」を押します

| CashChanger ECS77                      | ×                                       |
|----------------------------------------|-----------------------------------------|
| ネゴシエーションの選択                            |                                         |
| ネゴシェーション動作を選択して下さい。<br>「通常はこのままで結構です。」 |                                         |
| <ul> <li>許可する</li> </ul>               |                                         |
| <ul> <li>● 素止する</li> </ul>             |                                         |
| InstallShield                          |                                         |
|                                        | < 戻る( <u>B</u> ) 次へ ( <u>N</u> )> キャンセル |

10 - ディレクトリに変更が・・「OK」を押します

| :¥OPOS¥Fuj        | iEcs¥Ecslog    |     |
|-------------------|----------------|-----|
| nルダ ( <u>D</u> ): |                |     |
| >                 | Logs<br>menzei | ^   |
|                   | NewLogs        |     |
| >                 | NSIPS          |     |
| ~                 | OPOS           |     |
|                   | GLORY          |     |
| >                 | OPOSADK        | , × |
| c                 |                | >   |

# 富士電機釣銭機 ECS777 セットアップ-4

| 11 - ファイル名「》 | 欠へ」を押します |
|--------------|----------|
|--------------|----------|

※以降画面が遷移しますが14回「次へ」を押します

| CashChanger ECS77                                       |                    | ×                      |
|---------------------------------------------------------|--------------------|------------------------|
| <b>ファイル名入</b> 力                                         |                    | N.X                    |
| ファイル名に変更がある場合は、フ<br>動作履歴のファイル名になります。<br>「通常はこのままで結構です。」 | イル名を入力して下さい。       |                        |
| Opehis                                                  |                    |                        |
|                                                         |                    |                        |
|                                                         |                    |                        |
| InstallShield                                           |                    |                        |
|                                                         | < 戻る( <u>B</u> ) 次 | :へ ( <u>N</u> )> キャンセル |

12 - Wizardの終了「完了」で終了です

| CashChanger ECS77 | <b>InstallShield Wizerd の完了</b><br>セットアップは、コンピュータへ CashChanger ECS77 のインストールを終了しまし<br>そ。 |
|-------------------|------------------------------------------------------------------------------------------|
|                   | 〈 戻る(B) <b>充7</b> キャンセル                                                                  |